#### Последовательность действий для подключения СБП от Сбербанка.

Внимание! Для использования этой схемы необходима платная подписка на сервис 1С:СБП, по состоянию на 01.05.2025 её стоимость составляет 12000 рублей в год.

Чтобы не оплачивать подписку 1С:СБП, рекомендуем клиентам Сбербанка бесплатно подключить СБП через платежных агрегаторов, особенно тех, кто поддерживает <u>кассовый QR код</u>. По состоянию на 01.05.2025 это CDEK Pay или Paymaster. Тарифы при этом стандартные (0,4 или 0,7%), а денежные средства зачисляются на ваш счет в любом банке (в том числе и в Сбербанке). Подробнее – <u>здесь</u>.

Если всё-таки решили подключать СБП от Сбербанка напрямую, не взирая на дополнительные затраты — то вот последовательность действий:

- 1. Подключить СБП в Сбербизнес
- 2. Подписать заявление "Подключить приём платежей по QR от агента ТСП" в Сбербизнес,
- 3. Зарегистрироваться в Агенте 1С:СБП <u>https://sbp.1c.ru/ui</u>
- 4. Выпустить токен в Агенте 1С:СБП <u>https://sbp.1c.ru/ui</u>
- 5. Настроить подключение в программе 1С по инструкции <u>https://portal.1c.ru/applications/1C-</u> <u>SBP#additionalInfo</u>

6. Купить тариф/подключить тестовый период <u>https://portal.1c.ru/applications/1C-SBP#prices</u>

#### Подключение в Сбербизнес к СБП и к агентской схеме

1. Подключение СБП

Зайти в раздел «Эквайринг» (1) -> Перейти во вкладку «Заявления» (2) ->

Нажать «Новое заявление» (3) ->

Выбрать «Регистрация дополнительной торгово-сервисной точки» (4).

| <b>СБЕР</b> Бизнес                     | U и и и и и и и и и и и и и и и и и и и                                                                                                    |
|----------------------------------------|----------------------------------------------------------------------------------------------------|
| 🕂 Создать                              | Эквайринг                                                                                                    |
| 🕑 Импорт                               | 2 З<br>Оборудование Поддержка Заявления Отчёты Возвраты и запросы Транзакции по QR Пользователи ··· Новое заявление А                                                                                                    |
| 🕐 Помощь                               | 4 Регистрация дополнительной торгово-сервисной точки                                                                                                    |
| <ul> <li>Платежи и переводы</li> </ul> | Заявление на регистрацию ТСТ • Все Созданные Отправленные Исполненные Корректировка данных Регистрация дополнительного оборудования                                                                                                    |
| 🔄 Счета и выписки                      | № дата создания дата исполнения создания создания созд |
| Контрагенты                            | 3 21.10.2021 Создан                                                                                                    |
| 🔯 Шаблоны и автоплатежи                |                                                                                                    |
| 🔓 Справки                              |                                                                                                    |
| €¥ вэд                                 |                                                                                                    |
| 🔲 Бизнес-карты                         |                                                                                                    |
| 💿 Зарплатный проект                    |                                                                                                    |
| 🕅 Кредиты                              |                                                                                                    |
| 🖆 Эквайринг 1                          | 1                                                                                                    |
| Депозиты и НСО                         |                                                                                                    |
| 🚉 Документооборот                      |                                                                                                    |
|                                        |                                                                                                    |

## В заявлении выбрать «СБП» (5) -> Нажать «Далее» (6).

| Заявление на подключение пр                        | одуктов эквайринга                 |                                   |      |
|----------------------------------------------------|------------------------------------|-----------------------------------|------|
| Выбор оборудования Настройка оборудов              | ания Подписание и отправка         |                                   |      |
| от 1,25 %<br>Комиссия за эквайринг                 | от 1,25 %<br>Комиссия за эквайринг | от 0,2 %<br>Комиссия за эквайринг |      |
| Выбрать                                            | Выбрать                            | Выбрать                           |      |
|                                                    |                                    |                                   |      |
| СБП<br>QR-код<br>Приём оплаты по QR-коду через СБП |                                    |                                   |      |
| Подробнее                                          |                                    |                                   |      |
| Без сервисной платы<br>За оборудование             |                                    |                                   |      |
| от 0,2 %<br>Комиссия за эквайринг                  |                                    |                                   |      |
| 🔮 Выбрано 5                                        |                                    |                                   |      |
|                                                    |                                    | 6                                 |      |
| Зыбрано пролуктов. 1                               |                                    | Отмена Продол                     | жить |

## Нажать «Настроить» (7):

|          | Заявление на под     | ключение продукто      | в эквайринга          |       |                     |   | Изменить   | КАР  |
|----------|----------------------|------------------------|-----------------------|-------|---------------------|---|------------|------|
|          | ✓ Выбор оборудования | Настройка оборудования | Подписание и отправка |       |                     |   |            |      |
| 21<br>21 | СБП QR-код           |                        |                       | 1 wt. | • Ожидает настройки | 7 | Настроить  | ис 🗸 |
| ŀ        | Выбрано продуктов: 1 |                        |                       |       | Отмена              |   | Продолжить | l    |

#### Настроить параметры подключаемого СБП (8.1, 8.2, 8.3) -> Нажать «Сохранить» (9):

|                                 | 8.1                                     |                                                         |
|---------------------------------|-----------------------------------------|---------------------------------------------------------|
|                                 | Параметры                               |                                                         |
|                                 | Количество<br>Максимум 20 шт.           | 1 шт.                                                   |
| СБП QR-код<br>SMR<br>СБП QR-код | Приём оплаты в<br>приложении СберБизнес | Включён в тариф                                         |
|                                 | Набор услуг                             | • Управление оборудованием в личном кабинете СберБизнес |
|                                 |                                         | • поддержка 24/7                                        |
|                                 | Сумма покупки                           | • Вводится покупателем самостоятельно                   |
|                                 |                                         | О Фиксированная сумма                                   |
|                                 | Куда подключить                         |                                                         |
|                                 | Регион                                  | г. Москва                                               |
|                                 | Город или населённый<br>пункт           | г. Москва                                               |
|                                 | Улица                                   | пер. Маяковского                                        |
|                                 | Дом                                     | д. 11, стр 1                                            |
|                                 | Индекс                                  | 109044                                                  |
|                                 | Квартира или офис<br>Необязательно      | Введите квартиру или офис                               |
|                                 | График работы                           |                                                         |
|                                 | Понедельник                             | 09:00 18:00 Выходной                                    |
|                                 | RIANDIA                                 | пачал зочал 🖓 Вымладай                                  |

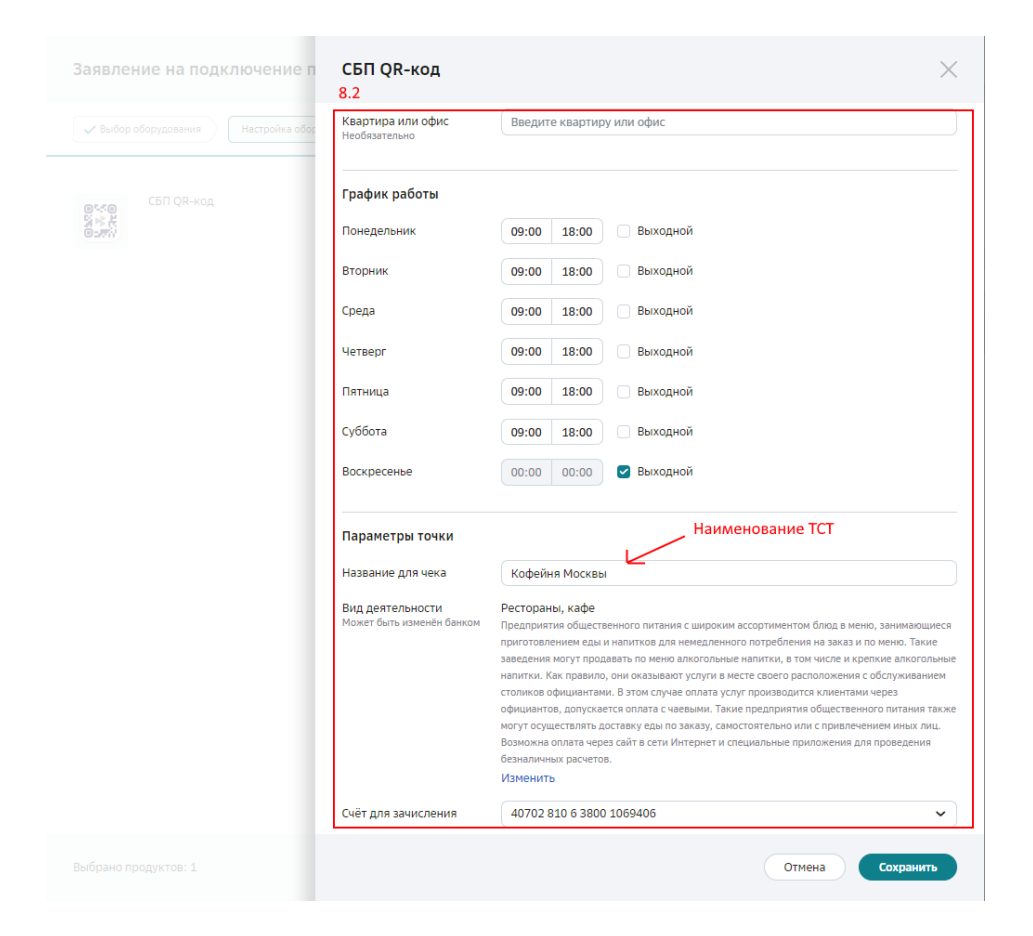

|                                   | 8.3                                           |                                                                                                    |
|-----------------------------------|-----------------------------------------------|----------------------------------------------------------------------------------------------------|
| Выбор оборудования Настройка обог | Воскресенье                                   | 00:00 00:00 🕑 Выходной                                                                                                    |
| СБП QR-код                        | Параметры точки                               |                                                                                                    |
|                                   | Название для чека                             | Кофейня Москвы                                                                                                    |
|                                   | Вид деятельности<br>Может быть изменён бөнком | Рестораны, кафе<br>Предприятия общественного питания с широким ассортиментом блод в меню, занимающи<br>приготовлением еды и налитков для немедленного потребления на заказ и по мено. Таки<br>заведения могут продвать по меню алкогольше налитки, а том числе и крепкие алкоголь<br>налитки. Как правило, они оказывают услуги в месте совего расположения с обслуживани<br>столиков официятиям. В этом стуче оплата услуг производится клиентами чероз<br>официантов, долускается оплата с чаевыми. Такие предприятия общественного питачия та<br>могут соуществить достако уса по заказус, сакоготельно или с приямениеми микали<br>Возможна оплата через сайт в сети Интернет и специальные приложения для проведения<br>безналичных расчетов. |
|                                   | Счёт для зачисления                           | 40702 810 6 3800 1069406                                                                                                    |
|                                   | Контакты вашей органі<br>Руководитель точки   | лзации                                                                                                    |
|                                   | Ф. И. О.                                      | Петров Иван Иванович                                                                                                    |
|                                   | Телефон<br>Отображается на чеке               | +7 (777) ***_**-77                                                                                                    |
|                                   | Эл. почта                                     | ivanov@ivanov.ru                                                                                                    |
|                                   | Также связываться<br>с руководителем          | <ul> <li>По общим вопросам</li> <li>По спорным операциям и документам</li> <li>По установке и поплержке оболупления</li> </ul>                                                                                                    |

### Нажать «Продолжить» (10):

| Заявлен    | ние на подключение продуктов эквайринга                       |       |             | Изменить  |
|------------|---------------------------------------------------------------|-------|-------------|-----------|
| 🗸 Выбор    | оборудования Настройка оборудования Подликание и отправка     |       |             |           |
| 0**0<br>%≹ | СБП QR-код<br>109044, г. Москва, пер. Маяковского, 11, стр. 1 | 1 шт. | • Настроено | Настроить |

|                      | 10     |
|----------------------|--------|
| Выбрано продуктов: 1 | Отмена |

#### Нажать «Подписать и отправить» (11):

| Заявление на подключ<br>№ 2024-000645 от 25.04.2024 | чение продуктов эквайринга                                 | Изменить Удалить      |
|-----------------------------------------------------|------------------------------------------------------------|-----------------------|
| ✓ Выбор оборудования                                | Настройка оборудования Подписание и отправка               |                       |
| Подключаемое оборудов                               | вание (1 шт.) 🗸 🗸                                          |                       |
| Адрес подключения                                   |                                                            |                       |
| Адрес                                               | 109044, г. Москва, пер. Маяковского, 11, стр. 1            |                       |
| График работы                                       | пн., вт., ср., чт., пт., сб.: 09:00-18:00<br>вс.: выходной |                       |
| Название для чека                                   | Кофейня Москвы                                             |                       |
| Телефон в чеке                                      | +7 (777) ***_**_77                                         |                       |
| Контакты вашей организаци                           | и                                                          |                       |
| Руководитель точки                                  |                                                            |                       |
| Ф. И. О.                                            | Петров Иван Иванович                                       |                       |
| Телефон 🕐                                           | +7 (777) ***_**_77                                         |                       |
| Эл. почта                                           | i***v@ivanov.ru                                            |                       |
| Также связываться с руководите                      | лем<br>• По общим вопросам                                 |                       |
|                                                     | <ul> <li>По спорным операциям и документам</li> </ul>      |                       |
|                                                     | • По установке и поддержке оборудования                    |                       |
| Детали заявления                                    |                                                            |                       |
| Дата отправки                                       | Заявление ещё не отправлено                                |                       |
| Инициатор                                           | dron13                                                     |                       |
|                                                     |                                                            | 11                    |
| Заявление создано                                   |                                                            | Подлисать и отправить |
| Подпишите его с помощью СМС-н                       | кода. Мы пришлём код на ваш телефон.                       |                       |

#### Ввести одноразовый код из СМС (12) -> Нажать « -> » (13).

| Заявление на подключ<br>№ 2024-000011 от 18.03.2024 | ение продуктов эквайринга                                  |   | Изменить | Удалить |
|-----------------------------------------------------|------------------------------------------------------------|---|----------|---------|
| Выбор оборудования                                  | астройка оборудования Подписание и отправка                |   |          |         |
| Подключаемое оборудов                               | ание (1 шт.) 🗸                                             |   |          |         |
| Адрес подключения                                   |                                                            |   |          |         |
| Адрес                                               | 109044, г. Москва, пер. Маяковского, 11, стр. 1            |   |          |         |
| График работы                                       | пн., вт., ср., чт., пт., сб.: 09:00-18:00<br>вс.: выходной |   |          |         |
| Название для чека                                   | Кофейня Москвы                                             |   |          |         |
| Телефон в чеке                                      | +7 (777) ***_**-77                                         |   |          |         |
| Контакты вашей организаци                           | 1                                                          |   |          |         |
| Руководитель точки                                  |                                                            |   |          |         |
| Ф. И. О.                                            | Петров Иван Иванович                                       |   |          |         |
| Телефон 🔞                                           | +7 (777) ***_**_77                                         |   |          |         |
| Эл. почта                                           | i***v@ivanov.ru                                            |   |          |         |
| Также связываться с руководите                      | лем                                                        |   |          |         |
|                                                     | <ul> <li>По спорным операциям и документам</li> </ul>      |   |          |         |
|                                                     | <ul> <li>По установке и поддержке оборудования</li> </ul>  |   |          |         |
| Детали заявления                                    |                                                            |   |          |         |
| Дата отправки                                       | Заявление ещё не отправлено                                |   |          |         |
|                                                     | *i*al/                                                     |   | 12       | 13      |
| Заявление создано<br>Подпишите его с помощью СМС-ко | ода. Мы пришлём код на ваш телефон.                        | C | 11111    | 9       |

По результатам успешной обработки заявления в списке заявлений появится соответствующая запись.

| удование Операции Отчёты Возв                                                    | араты Претензии покупателей Поддержка Пользоват                                                                       | ели Заявления                                                                           |                                                             | Новое заявление                 |
|----------------------------------------------------------------------------------|----------------------------------------------------------------------------------------------------|-----------------------------------------------------------------------------------------|-------------------------------------------------------------|---------------------------------|
| Созланные Вобработке Обработа                                                    | иные Отклонённые                                                                                                    |                                                                                         |                                                             |                                 |
| -                                                                                |                                                                                                    |                                                                                         |                                                             |                                 |
| явление на подключение продуктов экваирин                                        | a                                                                                                    | За все время                                                                            |                                                             | ✓ дд.мм.гпт ⊟ = дд.мм.птт Е     |
| Дата создания                                                                    | Тип заявления                                                                                                    | Адрес                                                                                   |                                                             | Статус                          |
| 000645 25.04.2024                                                                | Подключение продуктов эквайринга                                                                                      | г. Москва, пер. Маяковского, 11                                                         |                                                             | • Обработано                    |
| Оборудование Операции                                                            | Отчёты Возвраты Транзакции по                                                                                         | QR Поддержка Пользователи                                                               | Заявления                                                   | Добавить                        |
| Оборудование Операции<br>Все Терминалы Онла                                      | Отчёты Возвраты Транзакции по<br>ійн-кассы <u>QR-коды</u> Платежи в интерни                                           | QR Поддержка Пользователи<br>ете Мобильный кассир                                       | Заявления                                                   | Добавить у<br>Фильтре           |
| Оборудование Операции<br>Все Терминалы Онла<br>Статус                            | Отчёты Возвраты Транзакции по<br>ійн-кассы <u>QR-коды</u> Платежи в интерни<br>Все статусы                            | QR Поддержка Пользователи<br>ете Мобильный кассир                                       | Заявления<br>Выберите адрес устани                          | Добавить •<br>Фильтре<br>Эвки • |
| Оборудование Операции<br>Все Терминалы Онла<br>Статус<br>Имя или ID оборудования | Отчёты Возвраты Транзакции по<br>ийн-кассы <u>QR-коды</u> Платежи в интерни<br>Все статусы<br>Имя или ID оборудования | QR Поддержка Пользователи<br>ете Мобильный кассир<br>Адрес установки<br>Точка (мерчант) | Заявления<br>Выберите адрес устани<br>Название или ID точки | Добавить •<br>Фильтре<br>раки • |

Также во вкладке «Оборудование» можно будет увидеть зарегистрированный терминал СБП:

#### 2. Подключение агентской схемы

Предусловие – успешно выполненный этап подключения к СБП

Перейти в раздел «Эквайринг» (14) -> Выбрать «Заявления» (15) -> Нажать «Новое заявление» (16) -> Выбрать «Подключить приём платежей по QR от агента ТСП» (17):

| СБЕР Бизнес                           |                              |                                                           |                                                                                               |
|---------------------------------------|------------------------------|-----------------------------------------------------------|-----------------------------------------------------------------------------------------------|
| Помощь                                | Эквайринг                    | 15                                                        | 16                                                                                            |
| 🗄 Контрагенты                         | Оборудование Поддержка Заяв  | ления Отчёты Возвраты и запросы Транзакции по QR Пользова | тели ••• Новое заявление л                                                                    |
| Бизнес-карты                          | Заявление на регистрацию ТСТ | • Все Созданные Отправленные Исполненные -                | Регистрация дополнительной торгово-сервисной точки<br>Корректировка данных                    |
| <ul> <li>Зарплатный проект</li> </ul> | № ДАТА СОЗДАНИЯ              | ДАТА ИСПОЛНЕНИЯ                                           | Подключить прием платежей по QR от агента TCT<br>Отключить приём платежей по QR от агента TCT |
| 🕺 Кредиты                             | 8 29.03.2023                 |                                                           | Регистрация дополнительного оборудования                                                      |
| 🗘 Эквайринг 14                        |                              |                                                           |                                                                                               |
| Депозиты и НСО                        |                              |                                                           |                                                                                               |
| 🖌 Документооборот                     |                              |                                                           |                                                                                               |
| Самоинкассация (Новое)                |                              |                                                           |                                                                                               |
| о Платформа BBP (Новос)               |                              |                                                           |                                                                                               |
| 🛐 Проверка контрага Новое             |                              |                                                           |                                                                                               |
| Электронный архи Новое                |                              |                                                           |                                                                                               |
| <sup>2</sup> Изменения в ЕГРЮЛ        |                              |                                                           |                                                                                               |
| 🕥 Совет бизнесу за 120 сек            |                              |                                                           |                                                                                               |

Выбрать ТСП в «Точка с СБП QR» (18) -> Нажать «Продолжить» (19):

| Подключен<br>от 18.03.2024 | ие пр                | иёма платеже                      | й по QR от а       | гента ТСП             |                          |    |      | )         |
|----------------------------|----------------------|-----------------------------------|--------------------|-----------------------|--------------------------|----|------|-----------|
| Заполнение данн            | ых                   | Отправка и подписани              | le                 |                       |                          |    |      | ние       |
| Агенту ста<br>переданны    | нет дост<br>ыми чере | тупна информация об<br>ез агента. | б операциях по выг | іущенному им QR-код   | у, а также по возвратам, |    |      | ный       |
| Точка с СБП QR             | 18                   | Кофейня Москвы                    | 1                  |                       |                          |    |      |           |
|                            |                      | ID точки                          | 41100              | 00005281              | -                        |    |      |           |
|                            |                      | Адрес                             | r. Moo             | ква, пер. Маяковского | D, 11                    |    |      |           |
|                            |                      |                                   |                    |                       |                          |    |      |           |
|                            |                      |                                   |                    |                       |                          |    |      |           |
|                            |                      |                                   |                    |                       |                          |    |      |           |
|                            |                      |                                   |                    |                       |                          |    |      |           |
|                            |                      |                                   |                    |                       |                          |    |      |           |
|                            |                      |                                   |                    |                       |                          |    |      |           |
|                            |                      |                                   |                    |                       |                          |    |      |           |
|                            |                      |                                   |                    |                       |                          |    |      |           |
|                            |                      |                                   |                    |                       |                          |    |      |           |
|                            |                      |                                   |                    |                       |                          |    |      |           |
|                            |                      |                                   |                    |                       |                          |    |      |           |
|                            |                      |                                   |                    |                       |                          |    |      |           |
|                            |                      |                                   |                    |                       |                          |    |      |           |
|                            |                      |                                   |                    |                       |                          |    |      |           |
|                            |                      |                                   |                    |                       |                          |    | 19   |           |
|                            |                      |                                   |                    |                       |                          | От | мена | родолжить |

**Примечание**: если точка с СБП QR была зарегистрирована незадолго до момента создания заявления на подключение приема платежей по QR от агента ТСП, то в списке выбора данная точка может отсутствовать. В таком случае необходимо дождаться обработки заявления на регистрацию точки с СБП QR (см. стр. 9), после чего снова повторить подачу заявления на подключение агентской схемы.

#### Нажать «Подписать и отправить» (20):

Г

| <b>Подключени</b><br>№ 2024-000294 от                                        | ие приёма платежей по QR от агента ТСП<br>т 18.03.2024                                                                                                    | Изменить                 |
|------------------------------------------------------------------------------|----------------------------------------------------------------------------------------------------|--------------------------|
| 🗸 Заполнение дан                                                             | нных Отправка и подписание                                                                                                    |                          |
| Іодключение п                                                                | риёма платежей по QR от агента ТСП                                                                                                    |                          |
| дрес                                                                         | г. Москва, пер. Маяковского, 11                                                                                                    |                          |
| lазвание                                                                     | Кофейня Москвы                                                                                                    |                          |
| <b>D точки</b><br>Номер точки                                                | 41100005281                                                                                                    |                          |
| использованием<br>я выполнении воз<br>игенту ТСП инфор<br>игентом ТСП, а тай | 1 СБП QR агента, зарегистрированного по поручению клиента агентом TCП по его информационным запри<br>врата. Запросы поступают в банк от AO «HCПК» через агента TCП. Вы также даёте согласие на предостав<br>мации об операциях, выполненных по счетам клиента с использованием CБП QR агента, зарегистрирова<br>кже при возврате денежных средств по информационным запросам клиента о выполнении возврата. | осам<br>вление<br>анного |
| Заявление созда<br>Подпишите его с г                                         | а <b>но</b><br>помощью СМС-кода. Мы пришлём код на ваш телефон.                                                                                                    | Подписать и отправить    |

Подключение приёма платежей по QR от агента ТСП

№ 2024-000295 от 18.03.2024

| ✓ Заполнение данных | Отправка и подписание |
|---------------------|-----------------------|
|---------------------|-----------------------|

| Подключение приёма платежей по QR от агента ТСП |                                 |  |  |  |
|-------------------------------------------------|---------------------------------|--|--|--|
| Адрес                                           | г. Москва, пер. Маяковского, 11 |  |  |  |
| Название                                        | Кофейня Москвы                  |  |  |  |
| ID точки<br>Номер точки                         | 411000005281                    |  |  |  |

Изменить

...

Подписывая заявление, вы даёте согласие (заранее данный акцепт) на списание денежных средств с банковского счёта, открытого в ПАО Сбербанк и указанного в заявлении, для осуществления возврата переведённых клиенту средств с использованием СБП QR агента, зарегистрированного по поручению клиента агентом ТСП по его информационным запросам о выполнении возврата. Запросы поступают в банк от АО «НСПК» через агента ТСП. Вы также даёте согласие на предоставление агенту ТСП информации об операциях, выполненных по счетам клиента с использованием СБП QR агента, зарегистрированного агентом ТСП, а также при возврате денежных средств по информационным запросам клиента о выполнении возврата.

|                                                                  |   | 21    | 22 |
|------------------------------------------------------------------|---|-------|----|
| Заявление создано                                                | C | 11111 | •  |
| Подпишите его с помощью СМС-кода. Мы пришлём код на ваш телефон. |   |       |    |

# По результатам успешной обработки заявления в списке заявлений появится соответствующая запись.

| Точка | Заявления       | Отчёты История оплат по (                                | QR                                   | Новое заявление 🗸           |
|-------|-----------------|----------------------------------------------------------|--------------------------------------|-----------------------------|
| Bce   | Созданные       | Созданные с ошибками В об                                | іработке Обработанные                | Отклонённые                 |
| Заявл | ения на подключ | ение приёма оплат по QR от а                             | ✓ За всё время ✓                     | дд.мм.гггг 📇 – дд.мм.гггг 🖶 |
| Номер | Дата создания   | Тип заявления                                            | Адрес                                | Статус                      |
| 1007  | 07.03.2022      | Заявления на подключение<br>приёма оплат по QR от агента | Кофейня Москвы<br>ТСП ID 41100005281 | • Исполнен                  |